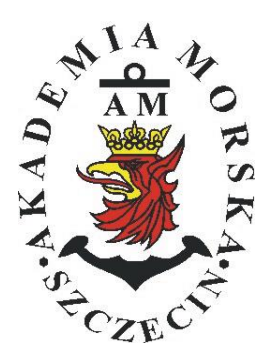

# **AKADEMIA MORSKA W SZCZECINIE**

Instytut Inżynierii Ruchu Morskiego Zakład Urządzeń Nawigacyjnych

# <u> Ćwiczenie nr 6</u>

# Badanie dokładności wskazań odbiornika JRC GPS NAVIGATOR

| Opracował:          | Renata Boć               |  |  |
|---------------------|--------------------------|--|--|
| Zatwierdził:        | erdził: Stefan Jankowski |  |  |
| Obowiązuje od: 2017 |                          |  |  |

# Temat: Ocena zmienności poprawek różnicowych różnych stacji referencyjnych na podstawie rejestracji wskazań odbiornika JRC GPS NAVIGATOR

# 1. Cel ćwiczenia:

Celem ćwiczenia jest doskonalenie umiejętności obsługi odbiornika JRC GPS NAVIGATOR ze szczególnym uwzględnieniem funkcji GPS, DGPS I SBAS do określania pozycji oraz oceną jego dokładności na podstawie analizy statystycznej oraz teorii błędu.

## 2. Zakres przygotowania teoretycznego:

Do zaliczenia ćwiczenia obowiązuje znajomość zasady działania systemu GPS oraz DGPS. W szczególności obowiązuje: znajomość segmentów systemu GPS i DGPS, zasady pomiaru pseudoodległości, źródeł błędów, zasady wyznaczenia poprawek różnicowych i ich transmisji, uzyskiwanych dokładności.

# 3. Opis układu pomiarowego.

Ćwiczenie wykonywane jest w sali 405 przy stanowisku odbiornika nawigacyjnego **JRC GPS NAVIGATOR** 

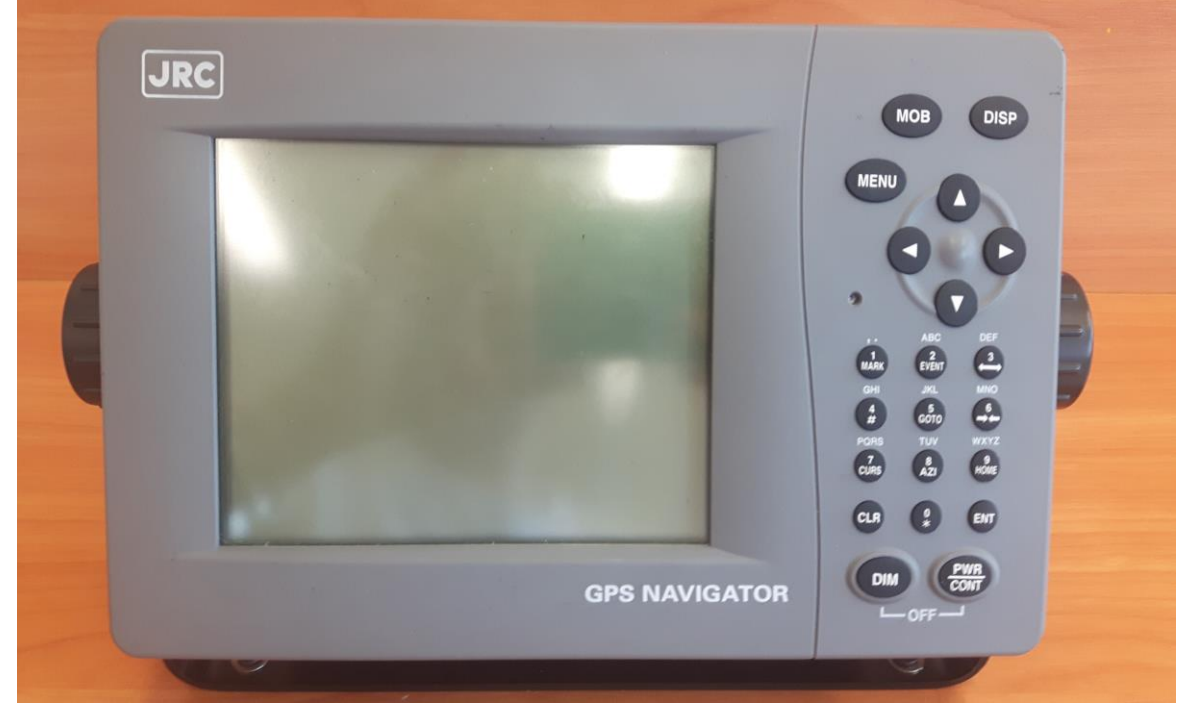

Rys. 3.1. Odbiornik systemu JRC GPS NAVIGATOR.

Odbiornik JLR-7800 DGPS Navigator firmy JRC umożliwia dokładne określenie pozycji, zapewniając szeroki zakres opcji. Najważniejsze cechy to: autostrada 3-D umożliwiająca intuicyjną lokalizacji następnego punktu drogi oraz łańcuchów punktów drogi w czasie rzeczywistym wzdłuż planowanej trasy, jednolitego układu klawiatury i możliwości łączenia dwóch wyświetlaczy; Synchronizację z urządzeniem głównym za pośrednictwem połączenia sieci LAN i przyjazną dla użytkownika konstrukcję.

Wszystkie informacje są wyświetlane na wyświetlaczu LCD o przekątnej 5,7 cala. W pamięci wewnętrznej można zapisać do 10,000 punktów trasowych. Wszystkie punkty można nazwać i zmieniać nazwy do szesnastu znaków. Możesz wykonać 100 tras z 512 punktami trasy.

Ekran odbiornika LCD pozwala na odczyt informacji w dowolnych warunkach oświetlenia zewnętrznego. Przyciski na panelu kontrolnym:

| Przycisk                         | Nazwa                | Funkcja                                           |
|----------------------------------|----------------------|---------------------------------------------------|
| MOB                              | Przycisk MOB         | Wyświetla ekran i zapisuje lokalizację gdzie pa-  |
|                                  |                      | sażer/członek załogi wypadł za burtę              |
| DISP                             | Przycisk DISP        | Zmiana informacji wyświetlanych na ekranie        |
|                                  |                      | plotera                                           |
| MENU                             | Przycisk Menu        | Wyświetlanie menu głównego                        |
|                                  | Przycisk góra, dół,  | Klawisze te przewijają ekran i przesuwają kur-    |
|                                  | prawo, lewo          | sor.                                              |
| 1/MARK                           | Klawisze numeryczne  | Wejście 1. Ten przycisk wyświetla symbol w        |
|                                  |                      | pozycji kursora na ekranie i zapisuje jego pozy-  |
|                                  |                      | cję.                                              |
| 2/EVENT                          |                      | Wejście 2. Ten przycisk również wyświetla         |
|                                  |                      | symbol w pozycji kursora na ekranie i zapisuje    |
|                                  | -                    | jego pozycję                                      |
| $3/ \leftrightarrow \rightarrow$ |                      | Wejście 3. Przycisk ten zwiększa rozmiar wy-      |
|                                  | -                    | świetlanego obszaru na ekranie plotera.           |
| 4/#                              |                      | Wejście 4. Ten przycisk wysyła do drukarki i      |
|                                  | -                    | ustawia druk.                                     |
| 5/ GOTO                          | -                    | Wejście 5. Ten przycisk ustawia punkt trasy.      |
| 6/ →←                            |                      | Wejście 6. Ten przycisk zmniejsza rozmiar wy-     |
|                                  | -                    | świetlanego obszaru na ekranie plotera.           |
| 7/CURS                           |                      | Wejście 7. Przycisk ten określa, czy wyświetlać / |
|                                  | -                    | ukryć kursor na ekranie plotera.                  |
| 8/AZI                            |                      | Wejście 8. Przycisk ten wybiera sposób wyświe-    |
|                                  |                      | tlania: North Up, Course Up lub Relative North    |
|                                  | -                    | Up                                                |
| 9/HOME                           |                      | Wejście 9. Ten przycisk przenosi pozycję wła-     |
|                                  |                      | snego statku na ekranie plotera.                  |
| 0/*                              |                      | Wejście 0. Ten przycisk wyświetla informacje o    |
|                                  |                      | alarmach.                                         |
| CLR                              | Przycisk Clear       | Anuluje operacje i usuwa alarmy                   |
| ENT                              | Przycisk ENTer       | Przycisk potwierdzający i ustawiający             |
| DIM                              | Przycisk Dimmer      | Reguluje jasność                                  |
| PWR/CON                          | Przycisk Power/ con- | Włącza zasilanie. Ten przycisk dostosowuje        |
| Т                                | trast                | kontrast ekranu. Zasilanie wyłącza się, gdy kla-  |
|                                  |                      | wisze DIM i PWR / CONT wciśnięte są jedno-        |
|                                  |                      | cześnie.                                          |

# 4. Wykonanie ćwiczenia:

Przed przystąpieniem do ćwiczenia należy zapoznać się z opisem układu pomiarowego i układem instrukcji firmowej JRC GPS NAVIGATOR.

Podzielić zadania w grupie na: - zapisy, - obsługa odbiornika JRC GPS NAVIGATOR, zmieniajac się w trakcie ćwiczenia.

- 1. Włączyć odbiornik przyciskiem PWR/CONT.
- 2. Ustawić jasność i kontrast
  - 2.1. Poprzez krótkie wciśnięcie przycisku DIM dobrać skalę jasności ekranu (trzystopniowa) odpowiednią do panujących warunków oświetlenia w laboratorium.
  - 2.2. Poprzez krótkie wciśnięcie przycisku PWR/CONT dobrać poziom kontrastu ekranu (trzynastostopniowy) odpowiedni dla użytkownika lub MENU > ENT > 1.DISPLAY> ENT>1.CONTRAST>ENT> strzałkami góra/dół.
  - 2.3. Ustawienie trybu dzień/noc > MENU> ENT> 1.DISPLAY> ENT> strzałkami w dół na 6. REVERSING MODE> ENT> NORMAL>ENT . Zapisać i wyjaśnić dostępne opcje.
- 3. Rejestracja współrzędnych geograficznych pozycji GPS.
  - 3.1. W menu głównym wybierz "6. GPS / BEACON / SBAS", aby wyświetlić ustawienia GPS / Beacon / SBAS. Potwierdzić przyciskiem ENT (gdy funkcja jest zblokowana przytrzymać jednocześnie przycisk "0" i "menu" na klawiaturze). Wybrać 1.GPS MODE i zaznaczyć GPS Alone. Oznaczenie w dolnym pasku powinno zmienić się na "G".
  - 3.2. Przez 10 minut notować wskazania odbiornika, (co 30 sekund), a wyniki obserwacji zamieść w tabeli 1 (załącznik), w której należy zanotować:
    - 3.2.1. szerokość geograficzną,
    - 3.2.2. długość geograficzną,
    - 3.2.3. segment kosmiczny- wartość segmentu kosmicznego wyświetlamy wciskając kilkukrotnie przycisk DISP .
- 4. Rejestracja współrzędnych geograficznych pozycji DGPS
  - 4.1. W menu głównym wybierz "6. GPS / BEACON / SBAS", aby wyświetlić ustawienia GPS / Beacon / SBAS. Potwierdzić przyciskiem ENT (gdy funkcja jest zblokowana przytrzymać jednocześnie przycisk "0" i "menu" na klawiaturze). Wybrać 8. BEACON/SBAS i potwierdzić ENT. Wybrać 1.STATION SELECT >ENT i zaznaczyć "AUTO". Wrócić przyciskiem CLR.
  - 4.2. Wybrać 1.GPS MODE i zaznaczyć BEACON. Oznaczenie w dolnym pasku powinno zmienić się na "D".
  - 4.3. Przez 10 minut notować wskazania odbiornika, (co 30 sekund), a wyniki obserwacji zamieść w tabeli 2 (załącznik), w której należy zanotować:
    - 4.3.1. szerokość geograficzną
    - 4.3.2. długość geograficzną
    - 4.3.3. segment kosmiczny wartość segmentu kosmicznego wyświetlamy wciskając kilkukrotnie przycisk DISP .
- 5. Rejestracja współrzędnych geograficznych pozycji SBAS.

Ćwiczenie nr 6: Ocena dokładności wskazań odbiornika JRC GPS NAVIGATOR

- 5.1. W menu głównym wybierz "6. GPS / BEACON / SBAS", aby wyświetlić ustawienia GPS / Beacon / SBAS. Potwierdzić przyciskiem ENT (gdy funkcja jest zblokowana przytrzymać jednocześnie przycisk "0" i "menu" na klawiaturze). Wybrać 1.GPS MODE i zaznaczyć SBAS. W segmencie kosmicznym pojawia się oznaczenie "S".
- 5.2. Przez 10 minut notować wskazania odbiornika, (co 30 sekund), a wyniki obserwacji zamieść w tabeli 1 (załącznik), w której należy zanotować:
  - 5.2.1. szerokość geograficzną
  - 5.2.2. długość geograficzną
  - 5.2.3. segment kosmiczny wartość segmentu kosmicznego wyświetlamy wciskając kilkukrotnie przycisk DISP .

# 5. Opracowanie wyników.

Do każdego podpunktu (3,4,5) należy zamieścić wnioski szczegółowe w aspekcie dokonywanych obliczeń i pomiarów. Na końcu sprawozdania zamieścić wnioski końcowe w aspekcie wykonywanego ćwiczenia. Są to warunki konieczne do pozytywnego zaliczenia sprawozdania.

- 1) Obliczyć wartości średnie i odchylenia standardowe  $\phi$ ,  $\lambda$ , h.
- 2) Obliczyć koła błędów dla uzyskanych pozycji (GPS, DGPS, SBAS).
- 3) Porównać wyniki obliczeń kół błędów, wyciągnąć wnioski.
- 4) Sprawozdanie zakończyć wnioskami z przeprowadzonych badań.

UWAGA: W sprawozdaniu należy zamieścić oryginał tabel pomiarowych.

#### Tabela pomiarowa 1

#### GPS

Data: . . . . . . . . . . . . . . . .

| L.p.                        | Szerokość (φ) | Długość (λ) | Wyso-<br>kość<br>(h) | Zmiany śledzonego segmentu ko-<br>smicznego |
|-----------------------------|---------------|-------------|----------------------|---------------------------------------------|
| 1                           |               |             |                      |                                             |
| 2                           |               |             |                      |                                             |
| 3                           |               |             |                      |                                             |
| 4                           |               |             | Ţ                    |                                             |
| 5                           |               |             |                      |                                             |
| 6                           |               |             |                      |                                             |
| 7                           |               |             | Ţ                    |                                             |
| 8                           |               |             |                      |                                             |
| 9                           |               |             |                      |                                             |
| 10                          |               |             |                      |                                             |
| 11                          |               |             |                      |                                             |
| 12                          |               |             |                      |                                             |
| 13                          |               |             |                      |                                             |
| 14                          |               |             |                      |                                             |
| 15                          |               |             |                      |                                             |
| 16                          |               |             |                      |                                             |
| 17                          |               |             |                      |                                             |
| 18                          |               |             |                      |                                             |
| 19                          |               |             |                      |                                             |
| 20                          |               |             |                      |                                             |
| Osoby wykonujące ćwiczenie: |               |             |                      |                                             |
| Podpis prowadzącego:        |               |             |                      |                                             |

#### Tabela pomiarowa 2

#### DGPS

Data: . . . . . . . . . . . . . . . . .

Godz.:....

| L.p. | Szerokość (φ)               | Długość (λ) | Wyso-<br>kość<br>(h) | Zmiany śledzonego segmentu ko-<br>smicznego |  |
|------|-----------------------------|-------------|----------------------|---------------------------------------------|--|
| 1    |                             |             |                      |                                             |  |
| 2    |                             |             |                      |                                             |  |
| 3    |                             |             |                      |                                             |  |
| 4    |                             |             |                      |                                             |  |
| 5    |                             |             |                      |                                             |  |
| 6    |                             |             |                      |                                             |  |
| 7    |                             |             |                      |                                             |  |
| 8    |                             |             |                      |                                             |  |
| 9    |                             |             |                      |                                             |  |
| 10   |                             |             |                      |                                             |  |
| 11   |                             |             |                      |                                             |  |
| 12   |                             |             |                      |                                             |  |
| 13   |                             |             |                      |                                             |  |
| 14   |                             |             |                      |                                             |  |
| 15   |                             |             |                      |                                             |  |
| 16   |                             |             |                      |                                             |  |
| 17   |                             |             |                      |                                             |  |
| 18   |                             |             |                      |                                             |  |
| 19   |                             |             |                      |                                             |  |
| 20   |                             |             |                      |                                             |  |
|      | Osoby wykonujące ćwiczenie: |             |                      |                                             |  |
|      | Podpis prowadzącego:        |             |                      |                                             |  |

#### Tabela pomiarowa 3

### **SBAS**

Data:..... Godz.:....

| L.p.                        | Szerokość (φ) | Długość (λ) | Wyso-<br>kość<br>(h) | Zmiany śledzonego segmentu ko-<br>smicznego |
|-----------------------------|---------------|-------------|----------------------|---------------------------------------------|
| 1                           |               |             | <u> </u>             |                                             |
| 2                           |               |             |                      |                                             |
| 3                           |               |             | Γ                    |                                             |
| 4                           |               |             |                      |                                             |
| 5                           |               |             |                      |                                             |
| 6                           |               |             |                      |                                             |
| 7                           |               |             |                      |                                             |
| 8                           |               |             |                      |                                             |
| 9                           |               |             | Γ                    |                                             |
| 10                          |               |             |                      |                                             |
| 11                          |               |             | Γ                    |                                             |
| 12                          |               |             | Γ                    |                                             |
| 13                          |               |             |                      |                                             |
| 14                          |               |             |                      |                                             |
| 15                          |               |             |                      |                                             |
| 16                          |               |             |                      |                                             |
| 17                          |               |             |                      |                                             |
| 18                          |               |             |                      |                                             |
| 19                          |               |             | <u> </u>             |                                             |
| 20                          |               |             |                      |                                             |
| Osoby wykonujące ćwiczenie: |               |             |                      |                                             |
| Podpis prowadzącego:        |               |             |                      |                                             |